# ÍCARO ~ MANUAL PARA EL TUTOR ACADÉMICO DE PRÁCTICAS CURRICULARES

Colección Manuales de Usuario de la Plataforma Ícaro. Universidad de Málaga

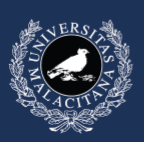

UNIVERSIDAD DE MÁLAGA

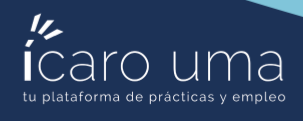

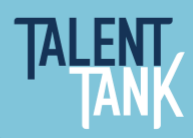

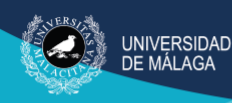

## ÍNDICE

| ÍNDICE                                                  | 1 |
|---------------------------------------------------------|---|
| 1. Introducción                                         | 2 |
| 2. Acceso                                               | 3 |
| 3. Ver estudiantes tutorizados                          | 4 |
| 4. Ver información de la oferta                         | 5 |
| 5. Completar el informe como tutor académico (opcional) | 5 |
| 6. Preguntas frecuentes                                 | 8 |

### 1. Introducción

En este breve manual se describen los procedimientos básicos a realizar por el tutor académico asignado a una práctica curricular a través de la aplicación informática ÍCARO.

Cuando a un tutor académico se le asigna un estudiante en prácticas recibe una notificación en la aplicación, además en caso de tener correctamente configurado su correo electrónico en su perfil de ÍCARO recibirá un correo informando de esa asignación.

|                            | NOLITICACIONES                                                                                                    |
|----------------------------|----------------------------------------------------------------------------------------------------|
| Presentación               |                                                                                                    |
| atos Básicos               |                                                                                                    |
| elecciones                 | A continuación se muestra la descripción para la notificación seleccionada                                                                                                    |
| utorizados                 | A continuación se muestra la descripción para la notificación selecciónada.                                                                                                    |
| lis Informes de Valoración |                                                                                                    |
|                            |                                                                                                    |
| ervicios                   | Fecha 14/06/2024 9:43:12                                                                                                    |
| ambiar Contraseña          | Asunto Asignado como Tutor Académico                                                                                                    |
| lis Encuestas              | Descripción Le comunicamos que ha sido <b>asignado</b> como Tutor Académico de la selección<br>de NIF - Nombre y apellidos en la oferta Código de oferta<br>Nombre de la empresa/entidad |
|                            | Un saludo                                                                                                    |
|                            | Borrar Volver                                                                                                    |
|                            |                                                                                                    |

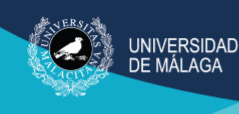

### 2. Acceso

La URL de acceso es https://icaro.ual.es/acceso/

| Demandantes              | Identificarse                                                                                           |
|--------------------------|----------------------------------------------------------------------------------------------------|
| Identificarse            |                                                                                                    |
| Nuevo Demandante         |                                                                                                    |
| Información de Contacto  | Par favor introduzca su nombra da usuaria y contrasaña, y pulso en el betán para identificarse en ICAPO |
| Ayuda                    | Por lavor, introduzca su nombre de usuano y contrasena, y pulse en el boton para identificarse en ICARO |
| Volver al Inicio         |                                                                                                    |
| Ir a menú de Empresas    |                                                                                                    |
| Fmoresas                 | Contraseña                                                                                              |
| Identificarse            | Acceder                                                                                                 |
| Información de Contacto  |                                                                                                    |
| Ayuda                    | Si no recuerda sus datos de acceso pulse el siguiente enlace                                            |
| Volver al Inicio         | Solicitar Nueva Contraseña                                                                              |
| Ir a menú de Demandantes |                                                                                                    |
| nformación de Contacto   | Si no recuerda sus datos de acceso pulse el siguiente enlace                                            |
| Volver al Inicio         |                                                                                                    |
| Volver al Inicio         | Solicitar Nueva Contrasena                                                                              |
| Ir a menú de Demandantes |                                                                                                    |

Debe introducir su nombre de usuario de la cuenta con el rol de tutor académico y la contraseña de acceso. Después haga clic en el botón acceder. Verá el siguiente panel de control.

| Tutor Académico            |                                      |  |
|----------------------------|--------------------------------------|--|
| Presentación               | Apellido Apellido, Nombre            |  |
| Datos Básicos              | E-Mail 20/05/2014                    |  |
| Selecciones                | Registro 20/10/2021<br>Último Acceso |  |
| Tutorizados                |                                      |  |
| Mis Informes de Valoración |                                      |  |
|                            |                                      |  |
| Servicios                  |                                      |  |
| Cambiar Contraseña         |                                      |  |
| Mis Encuestas              |                                      |  |
|                            |                                      |  |

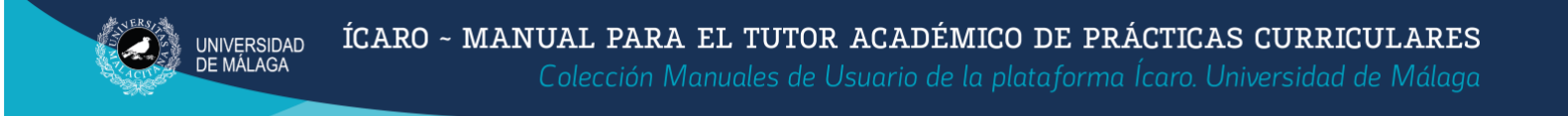

#### 3. Ver estudiantes tutorizados

Al hacer clic en la opción de menú **Tutorizados** aparece la relación de estudiantes que está tutorizando.

|                                 | Tutoriz                             | ad       | 05                                                                                                    |                          |                          |           |      |   |
|---------------------------------|-------------------------------------|----------|----------------------------------------------------------------------------------------------------|--------------------------|--------------------------|-----------|------|---|
| Presentación                    | Tutoria                             |          | 00                                                                                                    |                          |                          |           |      |   |
| Datos Básicos                   |                                     |          |                                                                                                    |                          |                          |           |      |   |
| Selecciones                     | A continues                         | án an m  | nunstran las selecciones acionadas a usto                                                                                                    |                          |                          |           |      |   |
| Tutorizados                     | A continuaci                        | on se r  | nuestran las selecciones asignadas a úste                                                                                                    | u.                       |                          |           |      |   |
| Mis Informes de Valoración      |                                     |          |                                                                                                    |                          |                          |           |      |   |
| Servicios<br>Cambiar Contraseña | Asignatura                          | Curricul | ar: Indiferente                                                                                                    |                          |                          | ~         |      |   |
| MIS Elícuestas                  | No hay Filtros                      | Selecc   | ionados                                                                                                    |                          |                          | X         |      |   |
|                                 | Ordenar ner:                        |          | the Tablet                                                                                                    |                          | danka                    |           |      |   |
|                                 | ordenar por.                        | rea      | Ascend                                                                                                    | lente i Dester           | luente                   |           |      |   |
|                                 | Actualizar Datos                    |          |                                                                                                    |                          |                          |           |      |   |
|                                 | Тіро                                | Seg.     | DNI - Apellidos y Nombre<br>Oferta - Nombre Empresa                                                                                                    | F.Alta                   | F.Baja                   | Estado    | Rev. | B |
|                                 |                                     |          |                                                                                                    | 19/04/2021               | 06/06/2021               | Pendiente |      |   |
|                                 | Demandante                          | No       | 299149 - EMPRESA DE PRUEBAS UMA<br>(MÁLAGA)                                                                                                    |                          |                          |           |      |   |
|                                 | Demandante<br>Empresa               | No       | PRUEBA - PRUEBA PRUEBA, PRUEBA UMA<br>(MÁLAGA)<br>PRUEBA - PRUEBA PRUEBA, PRUEBA<br>299149 - EMPRESA DE PRUEBA UMA<br>(MÁLAGA)                                                                                                    | 19/04/2021               | 06/06/2021               | Pendiente |      |   |
|                                 | Demandante<br>Empresa<br>Demandante | No<br>No | PRUEBA - PRUEBA PRUEBA, PRUEBA<br>299149 - RMPRESA DE PRUEBAS UMA<br>(MÁLAGA)<br>PRUEBA - PRUEBA PRUEBA, PRUEBA<br>299149 - RMPRESA DE PRUEBAS UMA<br>(MÁLAGA)<br>00000000T - PRUEBAS UMA, ALUMNO<br>297199 - EMPRESA DE PRUEBAS UMA<br>(MÁLAGA) | 19/04/2021<br>05/04/2021 | 06/06/2021<br>31/05/2021 | Pendiente |      |   |

En esta ventana se recogen los datos principales de la oferta (estudiante y empresa, fecha de alta y fecha de finalización), además permite ver el estado (Pendiente o Completado) de los informes que ambos (estudiante y empresa) han de completar. Cuando los informes estén completados, haciendo clic sobre el icono a podrá verlos y conocer las respuestas dadas por la empresa y/o el estudiante que ha realizado la práctica.

Además, puede exportar el informe a formato PDF o formato Word y guardarlo en su equipo o enviarlo a imprimir.

| Informe princi                                | pal                                                                                                    |                                                                                                    |
|-----------------------------------------------|----------------------------------------------------------------------------------------------------|----------------------------------------------------------------------------------------------------|
| ▶Ima                                          | igen                                                                                                    | Vicerrectorado de Innovación Socia<br>Servicio de Empleabilidad y                                                                                                    |
|                                               |                                                                                                    |                                                                                                    |
| DATO                                          | INFORME<br>OS DE LA EMPI                                                                                                 | E DEL TUTOR DE LA ENTIDAD COLABORADOR                                                                                                    |
|                                               | INFORME<br>OS DE LA EMPI<br>ESA/ENTIDAD: SER                                                                             | E DEL TUTOR DE LA ENTIDAD COLABORADOR<br>PRESA<br>RVICIOS INTEGRALES                                                                                                    |
| DATC<br>EMPR<br>Fecha                         | INFORME<br>OS DE LA EMPI<br>ESA/ENTIDAD: SER<br>inicio/ Fecha fin: De                                                    | PRESA RVICIOS INTEGRALES CIF: 89 resde 23/04/2018 hasta 08/06/2018 Total de horas: 150                                                                                       |
| DATC<br>EMPR<br>Fecha                         | INFORME<br>DS DE LA EMPI<br>ESA/ENTIDAD: SER<br>inicio/ Fecha fin: De<br>OS DEL TUTO                                     | E DEL TUTOR DE LA ENTIDAD COLABORADOR<br>PRESA<br>RVICIOS INTEGRALES<br>Lesde 23/04/2018 hasta 08/06/2018<br>Total de horas: 150<br>R                                        |
| DATC<br>EMPR<br>Fecha<br>DAT                  | INFORME<br>DS DE LA EMPI<br>ESA/ENTIDAD: SER<br>inicio/ Fecha fin: De<br>OS DEL TUTOI                                    | E DEL TUTOR DE LA ENTIDAD COLABORADOR<br>PRESA<br>RVICIOS INTEGRALES<br>Desde 23/04/2018 hasta 08/06/2018<br>Total de horas: 150<br>PR<br>HERRERO                            |
| DATC<br>EMPR<br>Fecha<br>DAT<br>Apel<br>Teléf | INFORME<br>DS DE LA EMPI<br>ESA/ENTIDAD: SER<br>inicio/ Fecha fin: De<br>OS DEL TUTO<br>idos y Nombre: GUE<br>ono: 95222 | E DEL TUTOR DE LA ENTIDAD COLABORADOR<br>PRESA<br>RVICIOS INTEGRALES CIF: 89<br>Desde 23/04/2018 hasta 08/06/2018 Total de horas: 150<br>PR<br>IERRERO<br>Mail: info@pre.com |

Vicerrectorado de Estudiantes, Empleabilidad y Emprendimiento Servicio de Empleabilidad y Emprendimiento

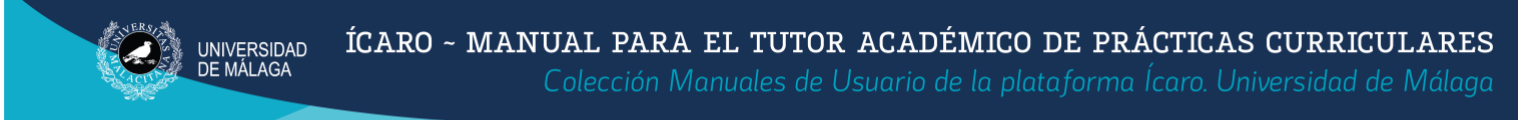

## 4. Ver información de la oferta

Al hacer clic sobre el código de una oferta se abrirá una nueva ventana emergente con la información de la oferta de prácticas, incluyendo el nombre del tutor laboral, su teléfono y dirección de correo electrónico.

| Detaile Actividades Diarias           | movilidad, peritaje judicial, geomarketing y prospectiva),                                                                                                    |  |
|---------------------------------------|----------------------------------------------------------------------------------------------------|--|
| ¿Hay Menores durante la<br>actividad? | No                                                                                                    |  |
| Departamento                          | Consultorias ambientales y territoriales                                                                                                    |  |
| Estudios                              | Máster Universitario en Planificación. Gobernanza v Liderazoo Territorial                                                                                                    |  |
| Competencias Genéricas                | <ul> <li>Aprender de forma autónoma</li> <li>Aplicar a la práctica los conocimientos adquiridos en su titulación</li> <li>Aplicar criterios éticos y de sostenibilidad en la toma de decisiones</li> </ul>                                                                                                    |  |
| Competencias Especificas              | <ul> <li>CE1 - Obtener los conocimientos y destrezas necesarias para la intervención eficaz en el territorio.</li> <li>CE2 - Adquirir una responsabilidad social en la gestión del territorio.</li> <li>CE3 - Adoptar un enfoque integrado en el ejercicio de la gobernanza de los territorios.</li> <li>CE4 - Interrelacionar el medio físico y ambiental con la esfera social y humana.</li> <li>CE5 - Combinar las dimensiones temporal y espacial en la explicación de los procesos socioterritoriales.</li> <li>CE4 - Comminar las tecnicas de análisis, diagnóstico y prospectiva de carácter territorial de interés para la ordenación del territorio.</li> <li>CE5 - Comminar las tecnicas de análisis, diagnóstico y prospectiva de carácter territorial de interés para la ordenación del territorio.</li> <li>CE8 - Conocer los modelos teóricos, los fundamentos legales y las formas de gestión de la planificación territorial, los fundancias de al Información Geográfica en tareas de planificación territorial.</li> <li>CE10 - Generar propuestas sostenibles, ambiental, social y económicamente, para la localización de estividades y servicios; para la gestión de recursos y el establecimiento de restricciones territoriales.</li> <li>CE11 - Proponer y evaluar estrategias de desarrollo.</li> <li>CE12 - Diagnosticar conflictos y desequilibrios territoriales y prescribir estrategias y acciones para su corrección</li> </ul> |  |
| Contacto para Gestión                 | • JOSE CARLOS PRUEBA PRUEBAS<br>Tif: 952131307<br>Email: jrd@uma.es                                                                                                    |  |
| Tutores                               | AAUL PRUEBA Prueba<br>Tri: 951951951<br>Email: nomail@UAL.ES                                                                                                    |  |

### 5. Completar el informe como tutor académico (opcional)

Este informe se completará si el centro así lo ha decidido. No es un informe obligatorio, que no se rellene no impide la finalización de la práctica.

En la pantalla inicial, haga clic en la opción del menú a su izquierda **Mis Informes de Valoración** para acceder a la ventana de informes, podrá comprobar que hay 2 pestañas una para los informes pendientes y otra para los informes completados.

Es muy importante tener en cuenta que hay un desplegable con los cursos académicos porque a veces puede que el informe que esté buscando no se encuentre en el curso académico que está seleccionado en ese desplegable y por tanto será necesario elegir el curso académico adecuado.

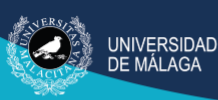

| Informes                                  | Pendientes                                                                                            |
|-------------------------------------------|----------------------------------------------------------------------------------------------------|
| Informes Pendientes                       | Informes Completados                                                                                  |
| A continuación se r<br>Los Administradore | muestran los informes de valoración asociados a la<br>es pueden bloquear su informe una vez cumplimer |
| Curso Académico:                          | 2020-21 ¥                                                                                             |
|                                           | 2020-21                                                                                               |
|                                           | 2019-20                                                                                               |
|                                           | 2018-19                                                                                               |

En la pantalla nos aparecerá un bloque por cada estudiante que haya finalizado su práctica y tenga pendiente el informe de valoración, clicando en el botón **Editar** podrá acceder a la ventana que permite completarlo. Una vez completado, el estudiante pasará a la siguiente pestaña de informes completados.

| Presentación              |                               |                                                                             |
|---------------------------|-------------------------------|-----------------------------------------------------------------------------|
| Datos Básicos             |                               |                                                                             |
| Salacciones               | Informes Pendientes Inform    | nes Completados                                                             |
| Tutorizados               | J                             |                                                                             |
| Mis Informes de Veleneile |                               |                                                                             |
| ris mornes de valoración  | A continuación se muestran lo | s informes de valoración asociados a las practicas que usted ha tutorizado. |
|                           | Los Administradores pueden b  | loquear su informe una vez cumplimentado.                                   |
| Servicios                 |                               |                                                                             |
| Cambiar Contraseña        |                               |                                                                             |
| Mis Encuestas             |                               |                                                                             |
|                           | Curso Académico: 2020-21*     |                                                                             |
|                           | EULO LI                       |                                                                             |
|                           |                               |                                                                             |
|                           |                               |                                                                             |
|                           | Oferta                        | 19666                                                                       |
|                           | Empresa                       | SERVICIOS INTEGRALES                                                        |
|                           | Empress.                      |                                                                             |
|                           | Demandante                    | Juan Fernando                                                               |
|                           | Fecha Inicio                  | 23/04/2021                                                                  |
|                           | Fecha Fin                     | 08/06/2021                                                                  |
|                           | recha rin                     | 00/00/2021                                                                  |
|                           |                               |                                                                             |
|                           |                               |                                                                             |

Cuando pulsamos sobre **Editar** accedemos al formulario que presenta los campos del informe que tenemos que completar y guardar:

La calificación global de la práctica:

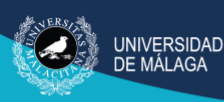

| ellene el sigu | uiente formulario y p<br>celar | ulse el botón de Guardar. Los campos obligatorios están marcados con $st$ |  |
|----------------|--------------------------------|---------------------------------------------------------------------------|--|
|                |                                |                                                                           |  |
|                | Oferta                         | 249693                                                                    |  |
|                | Empresa                        | EMPRESA DE PRUEBAS UMA (MÁLAGA)                                           |  |
|                | Demandante                     | ALUMNO DE PRUEBAS UNIVERSIDAD DE MALAGA                                   |  |
|                | Fecha Inicio                   | 01/05/2021                                                                |  |
|                | Fecha Fin                      | 30/06/2021                                                                |  |
| *              | Calificación Global            |                                                                           |  |
|                | Observaciones                  |                                                                           |  |
|                |                                |                                                                           |  |

• El alcance de las competencias que el estudiante debió desarrollar durante la práctica:

| Aodificación del Informe                                                                                                    | •                                                  |                              |               |  |
|----------------------------------------------------------------------------------------------------|----------------------------------------------------|------------------------------|---------------|--|
| ellene el siguiente formulario y pulse el botón de Guarda                                                                                                    | ar. Los campos                                     | obligatorios están ma        | arcados con * |  |
| Guardar Cancelar                                                                                                    |                                                    |                              |               |  |
|                                                                                                    |                                                    | 11                           |               |  |
|                                                                                                    |                                                    |                              |               |  |
|                                                                                                    |                                                    |                              |               |  |
|                                                                                                    |                                                    |                              |               |  |
| Valore de 1 a 10 el nivel de adquisición y desarrollo de                                                                                                    | e las siguientes                                   | competencias,                |               |  |
| Valore de 1 a 10 el nivel de adquisición y desarrollo de<br>siendo 1 muy bajo y 10 muy alto. Es <i>obligatorio</i> valore                                                                                                    | e las siguientes<br>ar todas las cor               | competencias,<br>npetencias. |               |  |
| Valore de 1 a 10 el nivel de adquisición y desarrollo de<br>siendo 1 muy bajo y 10 muy alto. Es <i>obligatorio</i> valora                                                                                                    | e las siguientes<br>ar todas las cor               | competencias,<br>npetencias. |               |  |
| Valore de 1 a 10 el nivel de adquisición y desarrollo de<br>siendo 1 muy bajo y 10 muy alto. Es <i>obligatorio</i> valora<br>Competencia                                                                                                    | e las siguientes<br>ar todas las cor<br>Valoración | competencias,<br>npetencias. |               |  |
| Valore de 1 a 10 el nivel de adquisición y desarrollo de<br>siendo 1 muy bajo y 10 muy alto. Es <i>obligatorio</i> valora<br>Competencia<br>Comunicarse oralmente y por escrito de manera eficaz                                                                                                    | e las siguientes<br>ar todas las cor<br>Valoración | competencias,<br>npetencias. |               |  |
| Valore de 1 a 10 el nivel de adquisición y desarrollo de<br>siendo 1 muy bajo y 10 muy alto. Es <i>obligatorio</i> valore<br>Competencia<br>Comunicarse oralmente y por escrito de manera eficaz<br>Aplicar a la práctica los conocimientos adquiridos                                                              | Valoración                                         | competencias,<br>npetencias. |               |  |
| Valore de 1 a 10 el nivel de adquisición y desarrollo de<br>siendo 1 muy bajo y 10 muy alto. Es <i>obligatorio</i> valora<br>Competencia<br>Comunicarse oralmente y por escrito de manera eficaz<br>Aplicar a la práctica los conocimientos adquiridos<br>Foma de decisiones                                        | Valoración                                         | competencias,<br>npetencias. |               |  |
| Valore de 1 a 10 el nivel de adquisición y desarrollo de<br>siendo 1 muy bajo y 10 muy alto. Es <i>obligatorio</i> valora<br>Competencia<br>Comunicarse oralmente y por escrito de manera eficaz<br>Aplicar a la práctica los conocimientos adquiridos<br>Foma de decisiones<br>Capacidad de crítica y auto-crítica | Valoración                                         | competencias,<br>npetencias. |               |  |

Los aspectos generales de la práctica, definitorios de la calificación que obtendrá el estudiante:

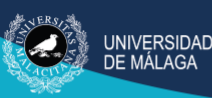

Una vez valorado, no olvide dar al botón **Guardar**, en ese momento el informe pasará a Completado.

## 6. Preguntas frecuentes

#### No puedo acceder / No recuerdo las claves de acceso.

En ambos casos debe ponerse en contacto con el coordinador de prácticas de su centro, que podrá asignarle una nueva contraseña y facilitarle el nombre de usuario para acceder como tutor académico.

#### ¿Por qué no aparece el informe de valoración de un estudiante?

Para que el informe de valoración esté visible es necesario que la práctica haya alcanzado su fecha de fin o que como máximo falten menos de 7 días, ya que hasta entonces no se hará visible el informe en ÍCARO. A veces la fecha de finalización de las prácticas se adelanta a lo previsto y a lo registrado en la aplicación, en esos casos el informe no estará visible hasta 7 días antes de la fecha consignada en ÍCARO. En estos casos es conveniente actualizar la información de la aplicación.

#### ¿Puedo incluir decimales en el campo Calificación global?

No es posible introducir una nota con decimales en este campo, ya que por definición está declarado como un número entero. Al igual que la valoración de las competencias.

Eso no implica que a la hora de calificar al estudiante en el acta no se pueda incluir una nota con un decimal, pero al registrar el informe en ÍCARO tendremos que redondear al entero más cercano.